## 3. Antarmuka Aplikasi AI

3.1 Halaman Login: Tempat pengguna memasukkan kredensial untuk masuk ke sistem.

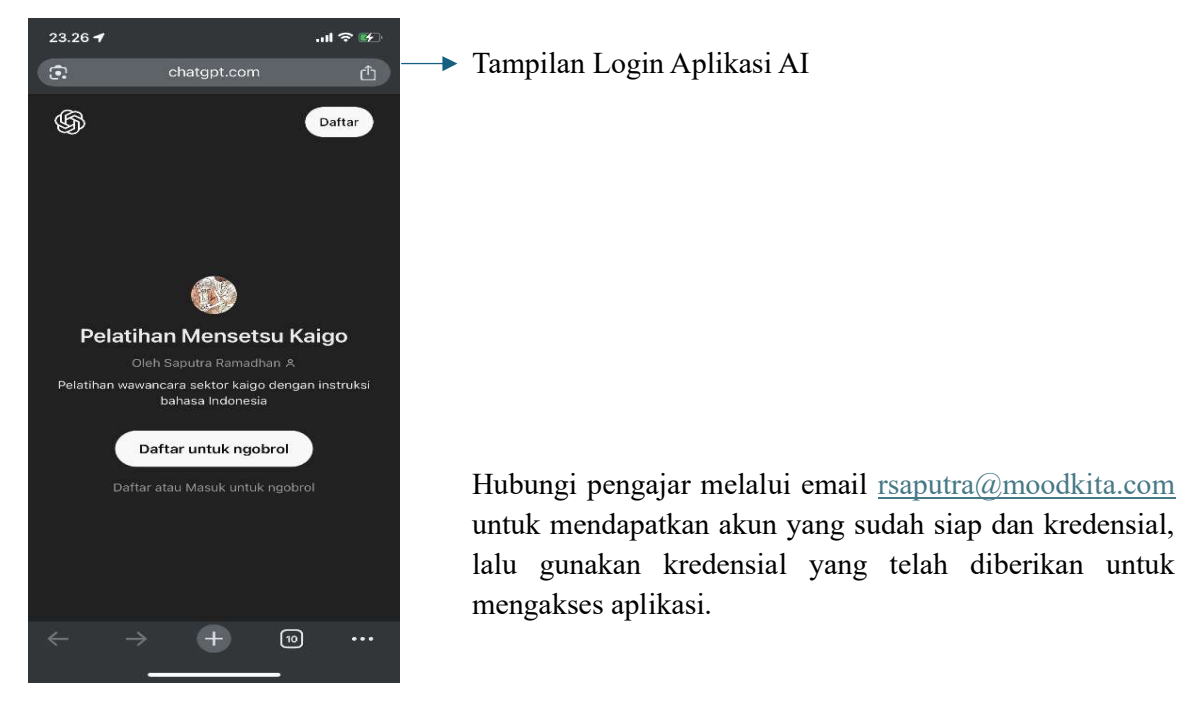

3.2 Dashboard Pelatihan: Menampilkan akses ke sesi wawancara.

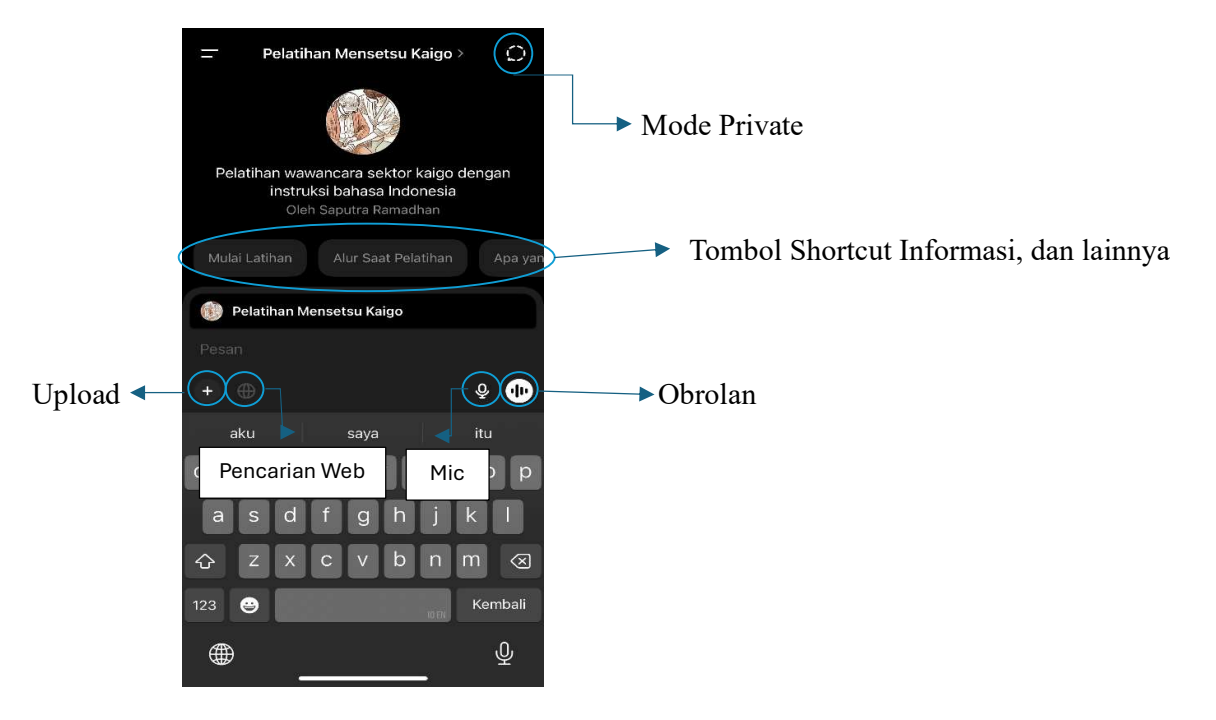

3.3 Simulasi Wawancara: Halaman utama tempat pengguna melakukan simulasi wawancara dengan AI.

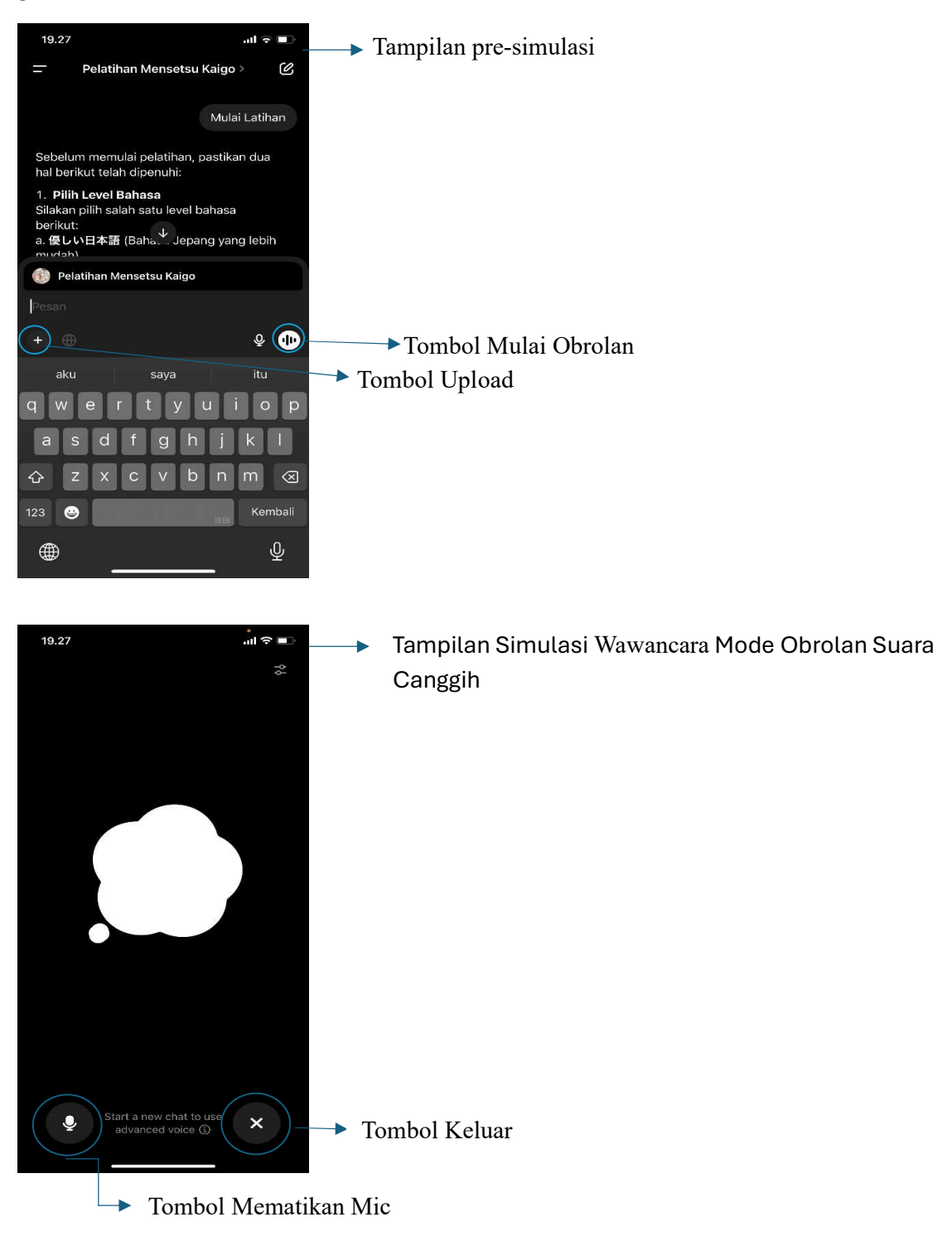

| 10.19 <b>7</b> 🤉 🕅 |                                                                                               | • •                  |                                                |  |
|--------------------|-----------------------------------------------------------------------------------------------|----------------------|------------------------------------------------|--|
| =                  | Pelatihan Mensetsu Kaigo >                                                                    | C                    | Tampilan Simulasi Wawancara Mode Obrolan Suara |  |
| 6                  | お客様が荷物のことを聞いてくれるとき<br>に、やりがいを感じるのですね。それに<br>お客様の役に立てると感じられてうれし<br>ですね。素敵なお答えです。ありがとう<br>ざいます。 | 5<br>よ、<br>しい<br>うご  | Canggih                                        |  |
|                    | 次に、介護の仕事についてお聞きします<br>高齢者のお世話をしたことはありますカ                                                      | t。<br>^?             |                                                |  |
|                    | ありませ                                                                                          | th                   |                                                |  |
| 6                  | ありがとうございます。介護の経験がな<br>とのことですね。それでも、介護の仕事<br>興味を持つ理由を教えていただけますか<br>どうしてこの仕事を選びたいと思いまし<br>か?    | よい<br>耳に<br>い?<br>った |                                                |  |
|                    | 面白いと思いま                                                                                       | きす                   |                                                |  |
| 6                  | なるほど、面白いと思うのですね。人を<br>けたり、高齢者の方々と関わることには<br>確かにやりがいや学びもたくさんありま<br>す。良い動機だと思います。               | E助<br>よ、<br>E        |                                                |  |
|                    | では、介護の仕す↓ は時々困難な状況に直<br>面することもあります。例えば、利用者さ                                                   |                      |                                                |  |
| +                  | Pesan 🕹                                                                                       |                      |                                                |  |

3.4 Panel Hasil dan Umpan Balik: Menampilkan analisis dan rekomendasi setelah wawancara.

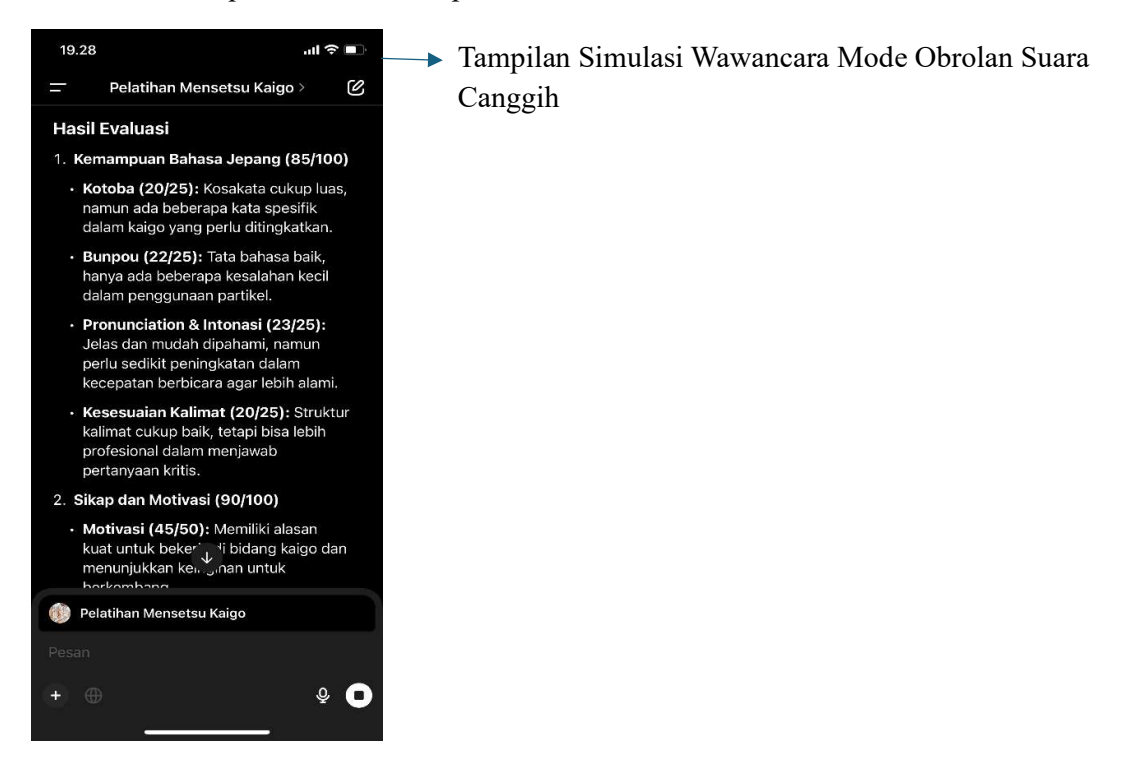

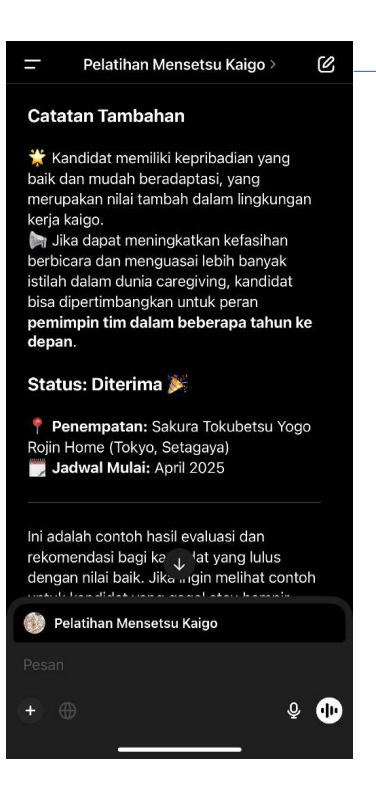

## Tampilan Simulasi Wawancara Mode Obrolan Suara Canggih